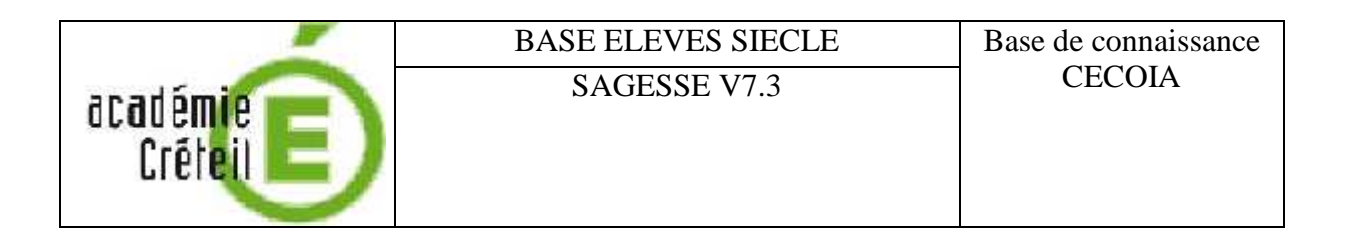

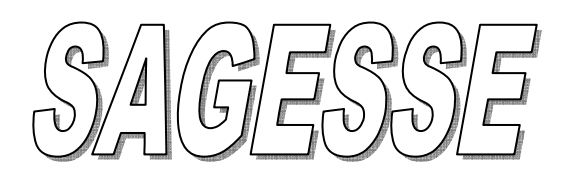

Récupération

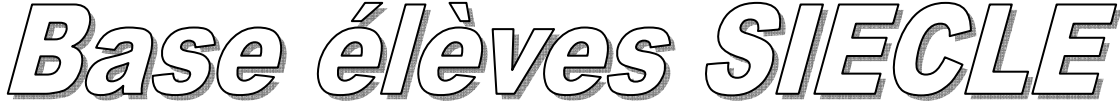

Système d'Information pour les Elèves de Collèges, de Lycées et pour les Etablissements

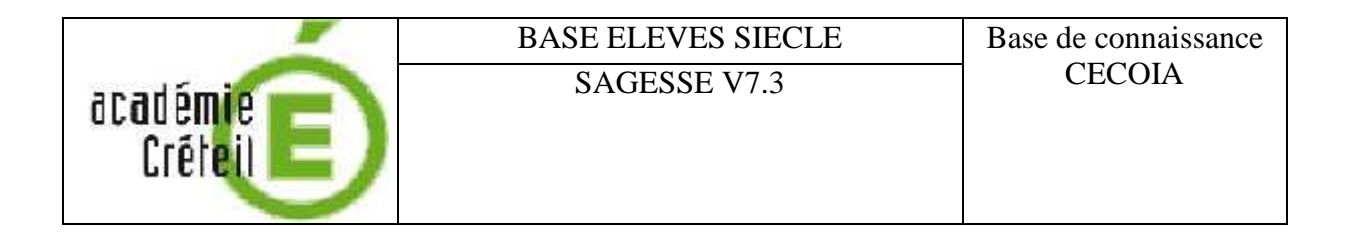

### SOMMAIRE

| I. Extraction de la base élèves à partir de SIECLE  | Page 3 |
|-----------------------------------------------------|--------|
| II. Importation de la base élèves dans SAGESSE V7.3 | Page 6 |

**RAPPEL** : Avant toute manipulation importante de la base de données SAGESSE, ne pas oublier de faire une optimisation et une sauvegarde pour pouvoir restaurer en cas de problème.

| Sagesse V7.3 | 3 |
|--------------|---|
|--------------|---|

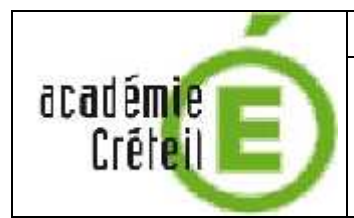

## I. Extraction de la base élèves à partir de SIECLE

Vous devez faire appel à une personne habilitée à se connecter pour cet établissement sur SIECLE module base élèves (voir avec votre chef d'établissement)

L'écran suivant s'affiche :

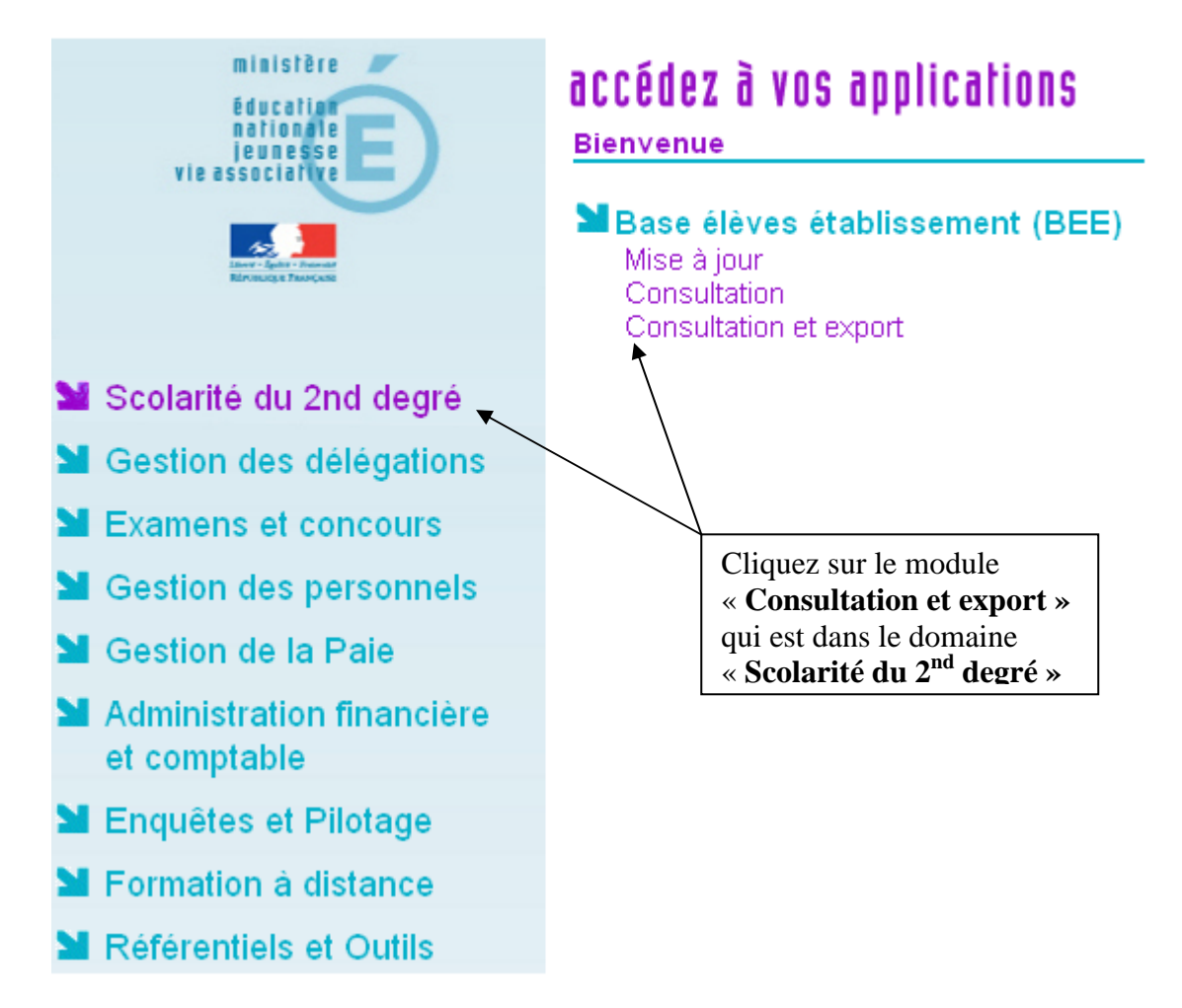

Validez l'établissement.

|--|

|                     | BASE ELEVES SIECLE | Base de connaissance |
|---------------------|--------------------|----------------------|
| académie<br>Créteil | SAGESSE V7.3       | CECOIA               |

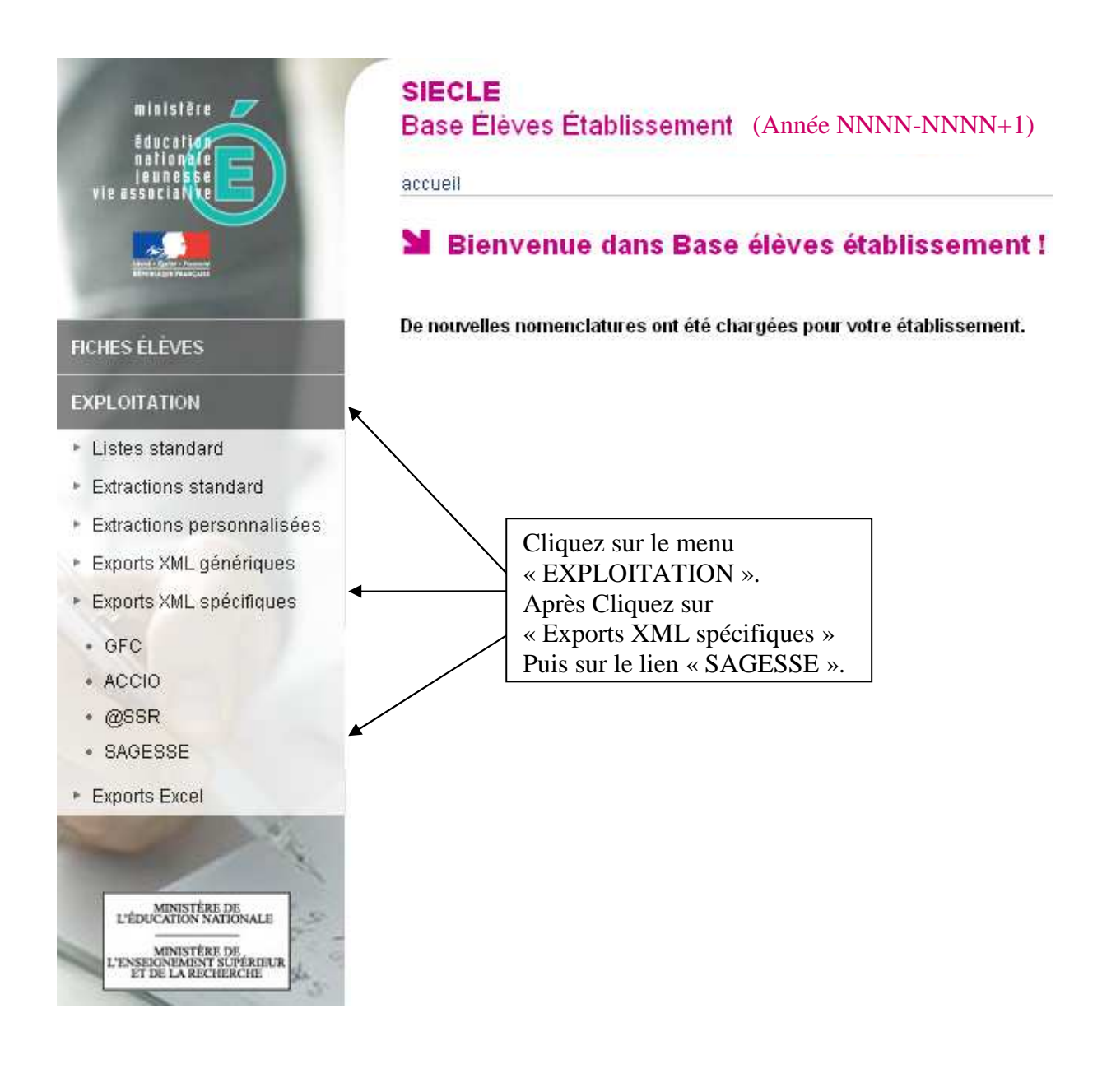

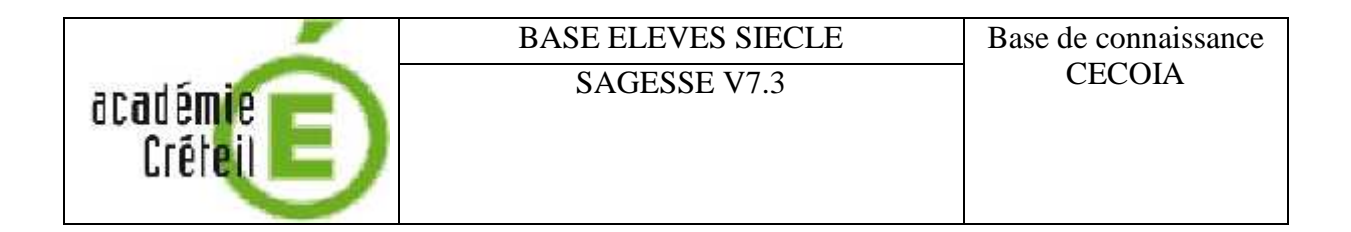

L'écran suivant s'affiche :

| Ouverture de ExportXML_SAGESSE_0770002J.zip                                                                              |
|----------------------------------------------------------------------------------------------------|
| Vous avez choisi d'ouvrir                                                                                                |
| ExportXML_SAGESSE_077 XXXXX.ZIP<br>qui est un fichier de type : zip File<br>à partir de : http://sconet.in.ac-creteil.fr |
| Que doit faire Firefox avec ce fichier ?                                                                                 |
| O Quvrir avec Parcourir                                                                                                  |
| Enregistrer le fichier                                                                                                   |
| ☐ <u>T</u> oujours effectuer cette action pour ce type de fichier.                                                       |
|                                                                                                    |
| OK Annuler                                                                                                    |

Sélectionnez « Enregistrer le fichier » de façon à disposer de votre exportation dans un répertoire de votre disque local ou sur une clé usb.

A cette étape, vous pouvez quitter SIECLE-GFE.

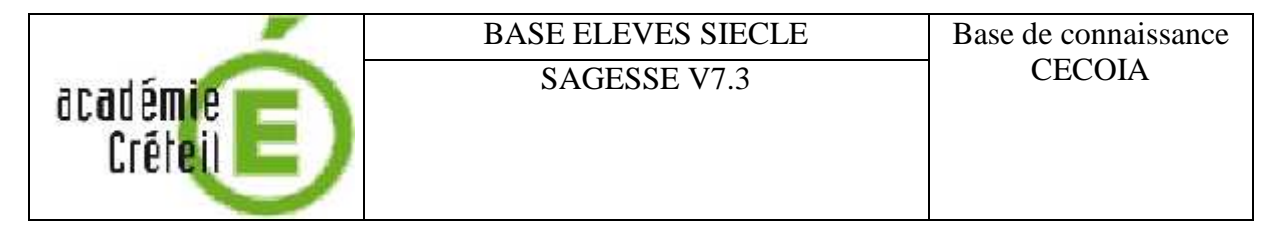

# II. Importation de la base élèves dans SAGESSE

Lancez l'application SAGESSE

Cliquez sur « Fichier ».

L'écran suivant s'affiche :

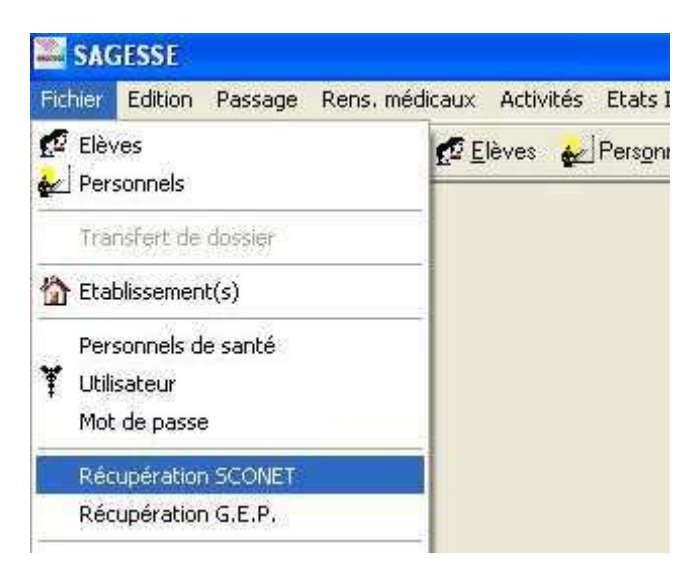

### Cliquez sur « Récupération SCONET ».

L'écran suivant s'affiche :

| Récupération des données SCONET                                                                            |      |
|----------------------------------------------------------------------------------------------------|------|
| Année scolaire SCONET :<br>Fichier d'export SCONET :<br>''d:\Mes Documents\ExportXML_SAGESSE_077xxxx.zip'' | W2   |
|                                                                                                    |      |
| Suivant Annuler                                                                                            | Aide |

Sélectionnez l'établissement à récupérer, puis cliquez sur « **Suivant** » Indiquez l'emplacement du fichier exporté de SIECLE. Le format du fichier est important (**respecter les majuscules**).

Ne renommez jamais un fichier exporté avant de le récupérer.

| Sagesse V71.3 | Base de conncissance CECOIA | Page 6 sur 7 |
|---------------|-----------------------------|--------------|
|---------------|-----------------------------|--------------|

|                     | BASE ELEVES SIECLE | Base de connaissance |
|---------------------|--------------------|----------------------|
| académie<br>Créteil | SAGESSE V7.3       | CECOIA               |

#### L'écran suivant s'affiche :

| Divisions<br>MEF<br>Nomenclatures<br>Elèves<br>Personnes<br>Responsables principaux<br>Autres responsables | LYCEE DE DEMONSTRATION<br>(077XXX )<br>et l'année scolaire |  |
|----------------------------------------------------------------------------------------------------|------------------------------------------------------------|--|
|----------------------------------------------------------------------------------------------------|------------------------------------------------------------|--|

Cliquez sur « Exécuter » et attendez l'affichage de l'écran suivant :

| <ul> <li>Etablissements</li> <li>Divisions</li> <li>MEF</li> <li>Nomenclatures</li> <li>Elèves</li> <li>Personnes</li> <li>Responsables principaux</li> <li>Autres responsables</li> </ul> | Récupération terminée.<br>Voulez-vous relancer une autre récupération ? |
|----------------------------------------------------------------------------------------------------|-------------------------------------------------------------------------|
|----------------------------------------------------------------------------------------------------|-------------------------------------------------------------------------|

Cliquez sur « **Non** » si vous n'avez pas d'autre fichier d'exportation à récupérer.

Cette procédure peut être reproduite autant de fois qu'il est nécessaire pour réactualiser SAGESSE avec l'effectif réel de l'établissement.

Cette procédure peut être reproduite pour tous les établissements que vous voulez récupérer dans SAGESSE.

| Sagesse V7.3 Base de connaissance CIECOIA | Page 7 sur 7 |
|-------------------------------------------|--------------|
|-------------------------------------------|--------------|